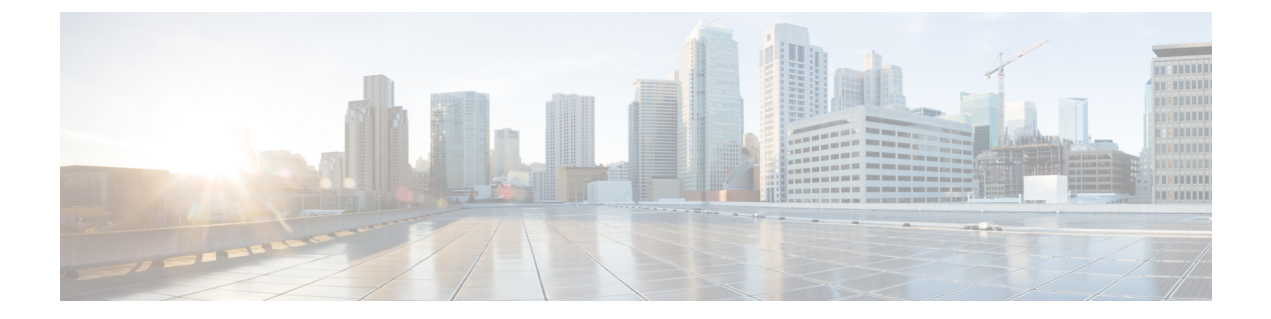

# パスワード管理

- Cisco UCS パスワードに関するガイドライン (1ページ)
- Cisco UCS ユーザ名に関するガイドライン (3ページ)
- ・変更間隔のパスワード変更の最大数の設定(4ページ)
- ・パスワードの変更禁止間隔の設定(5ページ)
- •パスワード履歴カウントの設定(6ページ)
- ・ローカル認証されたユーザのパスワードプロファイル (7ページ)
- ローカル認証されたユーザのパスワード履歴のクリア (8ページ)
- ・失われたパスワードの復旧 (9ページ)

# Cisco UCS パスワードに関するガイドライン

それぞれのローカル認証されたユーザアカウントにはパスワードが必要です。admin または aaa の権限を持つユーザは、Cisco UCS Managerを設定して、ユーザのパスワードの強度チェッ クを実行できます。表1: UCS パスワードに使用可能な ASCII 文字の表 (1ページ) に、UCS パスワードに使用可能な ASCII 文字のリストを示します。

| 表 | 1 : UCS | 5パス | ワー | ドに | 吏用可 | J能な | ASCII | 文字の | D表 |
|---|---------|-----|----|----|-----|-----|-------|-----|----|
|---|---------|-----|----|----|-----|-----|-------|-----|----|

| 出力可能な ASCII 文字 | 説明         |
|----------------|------------|
| $A \sim Z$     | 大文字の A ~ Z |
| $a \sim z$     | 小文字の a ~ z |
| 0~9            | 数字の 0 ~ 9  |
| !              | 感嘆符        |
| n              | 引用符        |
| 0⁄0            | パーセント記号    |
| &              | アンパサンド     |

| 出力可能な ASCII 文字 | 説明       |
|----------------|----------|
| 1              | アポストロフィ  |
| (              | 左カッコ     |
| )              | 右カッコ     |
| *              | アスタリスク   |
| +              | プラス記号    |
| ,              | カンマ      |
| -              | ハイフン     |
| •              | period   |
| /              | スラッシュ    |
| :              | colon    |
| ;              | セミコロン    |
| <              | 小なり      |
| >              | 大なり      |
| @              | アットマーク   |
| [              | 開き大カッコ   |
| \              | バックスラッシュ |
| ]              | 閉じ大カッコ   |
| ^              | キャレット    |
| -              | アンダースコア  |
| `              | アクサングラーブ |
| {              | 開き中カッコ   |
|                | 縦棒       |
| }              | 閉じ中カッコ   |
| ~              | チルダ      |

シスコでは強力なパスワードを使用することを推奨しています。そうしなかった場合、ローカル認証されたユーザに対するパスワードの強度チェックで、Cisco UCS Manager によって次の 要件を満たさないパスワードが拒否されます。

- 8~80 文字を含む。
- パスワードの強度の確認が有効になっている場合はパスワード長は可変で、6~80文字の 間で設定できます。

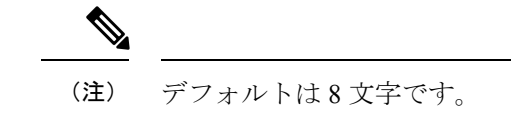

- ・次の少なくとも3種類を含む。
  - 小文字
  - •大文字
  - 数字
  - 特殊文字
- ・aaabbb など連続して3回を超えて繰り返す文字を含まない。
- •ユーザ名と同一、またはユーザ名を逆にしたものではない。
- パスワードディクショナリチェックに合格する。たとえば、パスワードには辞書に記載 されている標準的な単語に基づいたものを指定することはできません。
- ・次の記号を含まない。\$(ドル記号)、?(疑問符)、=(等号)。
- ・ローカル ユーザ アカウントおよび admin アカウントのパスワードは空白にしない。

## Cisco UCS ユーザ名に関するガイドライン

ユーザ名は、Cisco UCS Manager のログイン ID としても使用されます。Cisco UCS ユーザアカ ウントにログイン ID を割り当てるときは、次のガイドラインおよび制約事項を考慮してくだ さい。

- ・ログイン ID には、次を含む 1~32の文字を含めることができます。
  - 任意の英字
  - ・任意の数字
  - •\_(アンダースコア)
  - •-(ダッシュ)
  - •. (ドット)

- ・ログイン ID は、Cisco UCS Manager 内で一意である必要があります。
- ・ログイン ID は、英文字から始まる必要があります。アンダースコアなどの特殊文字や数 字から始めることはできません。
- ・ログイン ID では、大文字と小文字が区別されます。
- ・すべてが数字のログイン ID は作成できません。
- ユーザアカウントの作成後は、ログインIDを変更できません。ユーザアカウントを削除し、新しいユーザアカウントを作成する必要があります。

## 変更間隔のパスワード変更の最大数の設定

パスワードプロファイルプロパティを変更するには、admin または aaa 権限を持っている必要 があります。パスワード履歴を除き、これらのプロパティは、admin または aaa 権限を持つユー ザに適用されません。

### 手順

|               | コマンドまたはアクション                                                            | 目的                                                                                                   |
|---------------|-------------------------------------------------------------------------|----------------------------------------------------------------------------------------------------|
| ステップ1         | UCS-A# scope security                                                   | セキュリティモードを開始します。                                                                                     |
| ステップ <b>2</b> | UCS-A /security # scope password-profile                                | パスワード プロファイル セキュリティ<br>モードを開始します。                                                                    |
| ステップ3         | UCS-A /security/password-profile # set<br>change-during-interval enable | ローカル認証されたユーザが指定された<br>時間の間に実行できるパスワード変更の<br>回数を制限します。                                                |
| ステップ4         | UCS-A /security/password-profile # set<br>change-count pass-change-num  | ローカル認証されたユーザが、[Change<br>Interval]の間に自分のパスワードを変更<br>できる最大回数 を指定します。                                  |
|               |                                                                         | この値は、0~10から自由に設定でき<br>ます。                                                                            |
| ステップ5         | UCS-A /security/password-profile # set<br>change-interval num-of-hours  | [Change Count] フィールドで指定したパ<br>スワード変更回数が有効になる時間の最<br>大数を指定します                                         |
|               |                                                                         | この値は、1~745時間から自由に設定<br>できます。                                                                         |
|               |                                                                         | たとえば、このフィールドが 48 に設定<br>され、[Change Count] フィールドが 2 に<br>設定されている場合、ローカル認証され<br>たユーザは 48 時間以内に 2 回を超える |

|       | コマンドまたはアクション                                        | 目的                            |
|-------|-----------------------------------------------------|-------------------------------|
|       |                                                     | パスワード変更を実行することはできま<br>せん。     |
| ステップ6 | UCS-A /security/password-profile #<br>commit-buffer | トランザクションをシステムの設定にコ<br>ミットします。 |

次の例は、change during interval オプションをイネーブルにし、変更回数を5回、変更 間隔を72時間に設定し、トランザクションをコミットします。

```
UCS-A # scope security
```

```
UCS-A /security # scope password-profile
```

```
UCS-A /security/password-profile # set change-during-interval enable
```

```
UCS-A /security/password-profile* # set change-count 5
```

```
UCS-A /security/password-profile* # set change-interval 72
```

```
UCS-A /security/password-profile* # commit-buffer
```

```
UCS-A /security/password-profile #
```

## パスワードの変更禁止間隔の設定

パスワードプロファイルプロパティを変更するには、admin または aaa 権限を持っている必要 があります。パスワード履歴を除き、これらのプロパティは、admin または aaa 権限を持つユー ザに適用されません。

### 手順

|               | コマンドまたはアクション                                                               | 目的                                                                         |
|---------------|----------------------------------------------------------------------------|----------------------------------------------------------------------------|
| ステップ1         | UCS-A# scope security                                                      | セキュリティモードを開始します。                                                           |
| ステップ <b>2</b> | UCS-A /security # scope password-profile                                   | パスワード プロファイル セキュリティ<br>モードを開始します。                                          |
| ステップ3         | UCS-A /security/password-profile # set<br>change-during-interval disable   | 間隔中の変更機能をディセーブルにしま<br>す。                                                   |
| ステップ4         | UCS-A /security/password-profile # set<br>no-change-interval min-num-hours | ローカル認証されたユーザが、新しく作<br>成されたパスワードを変更する前に待機<br>する時間の最小数。を指定します                |
|               |                                                                            | この値は、1~745時間から自由に設定<br>できます。                                               |
|               |                                                                            | この間隔は、[Change During Interval] プ<br>ロパティが [Disable] に設定されている<br>場合、無視されます。 |

|       | コマンドまたはアクション                                        | 目的                            |
|-------|-----------------------------------------------------|-------------------------------|
| ステップ5 | UCS-A /security/password-profile #<br>commit-buffer | トランザクションをシステムの設定にコ<br>ミットします。 |

次に、間隔中の変更オプションをディセーブルにし、変更禁止間隔を 72 時間に設定 し、トランザクションをコミットする例を示します。

```
UCS-A # scope security
UCS-A /security # scope password-profile
UCS-A /security/password-profile # set change-during-interval disable
UCS-A /security/password-profile* # set no-change-interval 72
UCS-A /security/password-profile* # commit-buffer
UCS-A /security/password-profile #
```

# パスワード履歴カウントの設定

パスワードプロファイルプロパティを変更するには、admin または aaa 権限を持っている必要 があります。

### 手順

|               | コマンドまたはアクション                                                             | 目的                                                                                                    |
|---------------|--------------------------------------------------------------------------|----------------------------------------------------------------------------------------------------|
| ステップ1         | UCS-A# scope security                                                    | セキュリティモードを開始します。                                                                                       |
| ステップ <b>2</b> | UCS-A /security # scope password-profile                                 | パスワード プロファイル セキュリティ<br>モードを開始します。                                                                      |
| ステップ3         | UCS-A /security/password-profile # set<br>history-count num-of-passwords | ローカル認証されたユーザが、以前に使<br>用されたパスワードを再利用できるまで<br>に、作成する必要がある一意のパスワー<br>ドの数を指定します。                           |
|               |                                                                          | この値は、0~15から自由に設定でき<br>ます。                                                                              |
|               |                                                                          | デフォルトでは、[History Count] フィー<br>ルドは0に設定されます。この値によっ<br>て履歴カウントが無効化されるため、<br>ユーザはいつでも以前のパスワードを使<br>用できます。 |
| ステップ4         | UCS-A /security/password-profile #<br>commit-buffer                      | トランザクションをシステムの設定にコ<br>ミットします。                                                                          |

#### パスワード管理

次の例は、パスワード履歴カウントを設定し、トランザクションをコミットします。

```
UCS-A # scope security
```

- UCS-A /security # scope password-profile
- UCS-A /security/password-profile # set history-count 5
- UCS-A /security/password-profile\* # commit-buffer
- UCS-A /security/password-profile #

# ローカル認証されたユーザのパスワード プロファイル

パスワードプロファイルには、Cisco UCS Manager のローカル認証されたすべてのユーザのパ スワード履歴やパスワード変更間隔プロパティが含まれます。ローカル認証されたユーザに異 なるパスワードプロファイルを指定することはできません。

(注) パスワードプロファイルプロパティを変更するには、admin または aaa 権限を持っている必要 があります。パスワード履歴を除き、これらのプロパティは、admin または aaa 権限を持つユー ザに適用されません。

### パスワード履歴カウント

パスワード履歴のカウントにより、ローカル認証されたユーザが同じパスワードを再利用しな いようにすることができます。パスワード履歴カウントを設定すると、Cisco UCS Manager は 過去に使用されたパスワードを最大 15 個まで保存します。パスワード履歴カウントには最新 のパスワードが先頭で、パスワードが新しい順に保存されます。そのため、履歴カウントがし きい値に達したときには、最も古いパスワードを再利用できます。

パスワード履歴カウントで設定された数のパスワードを作成して使用すると、ユーザはパス ワードを再使用できます。たとえば、パスワード履歴カウントを8に設定した場合、ユーザは 最初のパスワードを9番目のパスワードが期限切れになる後まで再使用できません。

デフォルトでは、パスワード履歴は0に設定されます。この値は、履歴のカウントをディセー ブルにし、ユーザはいつでも前のパスワードを使用できます。

ローカル認証されたユーザのパスワード履歴カウントをクリアして、以前のパスワードを再使 用可能にすることができます。

### パスワード変更間隔

パスワード変更間隔は、ローカル認証されたユーザが特定の時間内に行えるパスワード変更の 回数を制限します。次の表で、パスワード変更間隔の2つの間隔設定オプションについて説明 します。

| 間隔の設定                         | 説明                                                                                                    | 例                                                                                                    |
|-------------------------------|----------------------------------------------------------------------------------------------------|----------------------------------------------------------------------------------------------------|
| No password change<br>allowed | パスワードの変更後、指定された<br>時間の間は、ローカル認証された<br>ユーザのパスワードを変更するこ<br>とはできません。<br>1~745時間の変更禁止間隔を指<br>定できます。デフォルトでは、変<br>更禁止間隔は24時間です。                                   | パスワード変更後 48 時間以内に<br>ユーザがパスワードを変更するの<br>を防ぐため:<br>•[Change During Interval]を無効<br>に設定<br>•[No Change Interval]を 48 に設<br>定                                                                               |
| 変更間隔内のパスワード変更許可               | ローカル認証されたユーザのパス<br>ワードを事前に定義された時間内<br>に変更できる最大回数を指定しま<br>す。<br>変更間隔を1~745時間で、パス<br>ワード変更の最大回数を0~10<br>で指定できます。デフォルトで<br>は、ローカル認証されたユーザに<br>対して、48時間間隔内で最大2回 | <ul> <li>パスワード変更後24時間以内に最<br/>大1回のパスワード変更を許可す<br/>るには、次のような設定を行いま<br/>す。</li> <li>• [Change during interval] を有効<br/>に設定</li> <li>• [Change count] を1に設定</li> <li>• [Change interval] を24 に設定</li> </ul> |
|                               | のパスワード変更が許可されます。                                                                                                    |                                                                                                    |

# ローカル認証されたユーザのパスワード履歴のクリア

手順

|       | コマンドまたはアクション                                                   | 目的                                               |
|-------|----------------------------------------------------------------|--------------------------------------------------|
| ステップ1 | UCS-A# scope security                                          | セキュリティモードを開始します。                                 |
| ステップ2 | UCS-A /security # scope local-user<br>user-name                | 指定されたユーザアカウントに対する<br>ローカルユーザセキュリティモードを<br>開始します。 |
| ステップ3 | UCS-A /security/local-user # set clear<br>password-history yes | 指定されたユーザアカウントのパスワー<br>ド履歴をクリアします。                |
| ステップ4 | UCS-A /security/local-user # commit-buffer                     | トランザクションをシステムの設定にコ<br>ミットします。                    |

次の例は、パスワード履歴カウントを設定し、トランザクションをコミットします。

```
UCS-A # scope security
```

- UCS-A /security # scope local-user admin
- UCS-A /security/local-user # set clear password-history yes
- UCS-A /security/local-user\* # commit-buffer
- UCS-A /security/local-user #

## 失われたパスワードの復旧

### amin アカウントのパスワードの復旧

admin アカウントは、システムアドミニストレータまたはスーパーユーザのアカウントです。 アドミニストレータが admin アカウントのパスワードを失うと、重大なセキュリティ上の問題 が発生する可能性があります。admin アカウントのパスワードを回復させる手順では、すべて のファブリックインターコネクトに電源を再投入する必要があり、データ伝送が一時的に停止 します。

admin アカウントのパスワードを復旧する場合、実際にはそのアカウントのパスワードを変更 します。admin アカウントに対応する元のパスワードを取得することはできません。

admin 以外のすべてのローカル アカウントのパスワードは、Cisco UCS Manager からリセット できます。ただし、aaa または admin 権限を持つアカウントを使用して Cisco UCS Manager に ログインする必要があります。

注意

Cisco UCS Mini の場合、この手順で Cisco UCS ドメインに含まれるすべてのファブリック イン ターコネクトをシャーシ スロットから取り出す必要があります。したがって、ファブリック インターコネクトがそれぞれのシャーシスロットに戻されるまでは、Cisco UCS ドメインでの データ送信が全面的に停止します。

他の Cisco UCSについては、この手順ですべてのファブリック インターコネクトの電源を切る 必要があります。したがって、ファブリックインターコネクトが再起動されるまでは、Cisco UCS ドメイン内のデータ送信が全面的に停止します。

(注)

Cisco UCS 6454 Fabric Interconnect 別のカーネルとシステム イメージを持っていません。1 つの 統一されたイメージがあります。

## ファブリック インターコネクトのリーダーシップ ロールの決定

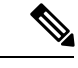

(注) 管理者パスワードがわからなくなった場合にクラスタ内のファブリックインターコネクトの権限を判別するには、両方のファブリックインターコネクトのIPアドレスからCisco UCS Manager GUIを開きます。従属ファブリックインターコネクトは失敗し、次のメッセージが表示されます。

UCSM GUI is not available on secondary node.

### 手順

|       | コマンドまたはアクション              | 目的                                                       |
|-------|---------------------------|----------------------------------------------------------|
| ステップ1 | UCS-A# show cluster state | クラスタの両方のファブリックインター<br>コネクトの動作状態およびリーダーシッ<br>プ ロールを表示します。 |

### 例

次に、クラスタの両方のファブリックインターコネクトのリーダーシップロールを表示する例を示します。ここでは、ファブリックインターコネクトAがプライマリロールで、ファブリックインターコネクトBが従属ロールです。

UCS-A# **show cluster state** Cluster Id: 0x4432f72a371511de-0xb97c000de1b1ada4

A: UP, PRIMARY B: UP, SUBORDINATE

HA READY

## 6200 および 6300 FI シリーズのスタンドアロン構成での admin アカウン トパスワードの復旧

この手順により、ファブリック インターコネクトで初期システム セットアップの実行時に admin アカウントに設定したパスワードを復旧できます。admin アカウントは、システム アド ミニストレータまたはスーパーユーザのアカウントです。

### 始める前に

- ファブリック インターコネクトのコンソール ポートを、コンピュータ ターミナルまたは コンソール サーバに物理的に接続します。
- 2. 次のファームウェアの実行中のバージョンを確認します。
  - •ファブリックインターコネクトのファームウェアカーネルバージョン

•ファームウェア システム バージョン

 $\rho$ 

**ヒント** この情報を検索するには、Cisco UCS ドメインに設定されている任意のユーザアカウントを使 用してログインします。

### 手順

- **ステップ1** コンソール ポートに接続します。
- **ステップ2** ファブリック インターコネクトの電源を次のように再投入します。
  - a) Cisco UCS Mini の場合、ファブリックインターコネクトをシャーシスロットから引き抜き ます。それ以外の構成の場合は、ファブリックインターコネクトの電源をオフにします。
  - b) Cisco UCS Mini の場合、ファブリックインターコネクトをシャーシスロット内に戻しま す。それ以外の構成の場合は、ファブリックインターコネクトの電源をオンにします。
- **ステップ3** コンソールで次のいずれかのキーの組み合わせを押して、起動時にloaderプロンプトを表示 させます。
  - •Ctrl+l
  - Ctrl+Shift+r

1oader プロンプトを画面に表示するには、選択したキーの組み合わせを複数回押さなければ ならない場合があります。

**ステップ4** ファブリック インターコネクトのカーネル ファームウェア バージョンをブートします。

loader >
boot /installables/switch/
kernel firmware version

### 例:

loader > boot
/installables/switch/ucs-6100-k9-kickstart.4.1.3.N2.1.0.11.gbin

loader > boot
/installables/switch/ucs-mini-k9-kickstart.5.0.3.N2.3.01a.bin

ステップ5 config ターミナル モードを入力します。

Fabric(boot) #
config terminal

ステップ6 admin パスワードをリセットします。

Fabric(boot)(config)#
admin-password

password

大文字と数字がそれぞれ1つ以上含まれる強力なパスワードを選択します。このパスワードは 空にできません。

新しいパスワードはクリアテキストモードで表示されます。

- **ステップ1** config ターミナル モードを終了し、ブート プロンプトに戻ります。
- **ステップ8** ファブリック インターコネクトのシステム ファームウェア バージョンをブートします。

Fabric(boot)#
load /installables/switch/
system firmware version

例:

Fabric(boot)# load
/installables/switch/ucs-6100-k9-system.4.1.3.N2.1.0.211.bin

Fabric(boot)# load
/installables/switch/ucs-mini-k9-system.5.0.3.N2.3.01a.bin

- ステップ9 システム イメージがロードされたら、Cisco UCS Manager にログインします。
- ステップ10 Cisco UCS Manager で新しいパスワードを同期します。

UCS-B # scope security UCS-B/security # set password Enter new password: New\_password Confirm new password: New\_password UCS-B/security\* # commit-buffer

## スタンドアロン構成の Admin アカウント パスワードの復旧 Cisco UCS 6454 Fabric Interconnect

この手順により、ファブリック インターコネクトで初期システム セットアップの実行時に admin アカウントに設定したパスワードを復旧できます。admin アカウントは、システム アド ミニストレータまたはスーパーユーザのアカウントです。

始める前に

- ファブリック インターコネクトのコンソール ポートを、コンピュータ ターミナルまたは コンソール サーバに物理的に接続します。
- 2. 実行中の Cisco UCS 6454 Fabric Interconnect イメージのバージョンを確認します。

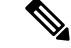

(注) Cisco UCS 6454 Fabric Interconnect 別のカーネルとシステムイメージを持っていません。1つの 統一されたイメージがあります。

I

| $\mathbf{\rho}$ |                                                                                            |
|-----------------|--------------------------------------------------------------------------------------------|
| ヒント             | この情報を検索するには、Cisco UCS ドメインに設定されている任意のユーザアカウントを使<br>用してログインします。                             |
|                 | 手順                                                                                         |
| ステップ1           | コンソール ポートに接続します。                                                                           |
| ステップ <b>2</b>   | UCS-A(local-mgmt)# reboot                                                                  |
|                 | これにより、ファブリック インターコネクトがリブートします。                                                             |
|                 | ファブリック インターコネクトの電源再投入を行うこともできます。                                                           |
| ステップ <b>3</b>   | リブートしたら、コンソールで Ctrl+c キーを押して loader プロンプトを表示させます。<br>Ctrl+c                                |
|                 | loader プロンプトを画面に表示するには、選択したキーの組み合わせを複数回押さなければ<br>ならない場合があります。                              |
| ステップ4           | loader プロンプトで、次のコマンドを実行します。                                                                |
|                 | <pre>loader &gt; cmdline recoverymode=1</pre>                                              |
| ステップ5           | ファブリック インターコネクトでCisco UCS 6454 Fabric Interconnectイメージをブートします。                             |
|                 | loader > <b>boot /installables/switch/</b> Cisco UCS 6454 FI Image                         |
|                 | 例:                                                                                         |
|                 | <pre>loader &gt; boot /installables/switch/ucs-6400-k9-system.7.0.3.N2.3.40.173.gbin</pre> |
| ステップ6           | config ターミナル モードを開始します。                                                                    |
|                 | <pre>switch(boot) # config terminal</pre>                                                  |
| ステップ <b>1</b>   | admin パスワードをリセットします。                                                                       |
|                 | <pre>switch(boot)(config)# admin-password New_password</pre>                               |
|                 | 大文字と数字がそれぞれ1つ以上含まれる強力なパスワードを選択します。このパスワードは<br>空にできません。                                     |
|                 | 新しいパスワードはクリア テキスト モードで表示されます。                                                              |
| ステップ8           | config ターミナル モードを終了して FI をリブートします。                                                         |
|                 | <pre>switch(boot)(config)# exit switch(boot)# exit</pre>                                   |
| ステップ 9          | ログインプロンプトが表示されるまで待ってから、新しいパスワードを使用してログインしま<br>す。                                           |

Cisco UCS 6400 Series Fabric Interconnect login: admin Password:New\_password

ステップ10 Cisco UCS Manager で新しいパスワードを同期します。

UCS-A # scope security UCS-A/security # set password Enter new password: New\_password Confirm new password: New\_password UCS-A/security\* # commit-buffer

## 6200 および 6300 FI シリーズのクラスタ構成での Admin アカウント パ スワードの復旧

この手順により、ファブリック インターコネクトで初期システム セットアップの実行時に admin アカウントに設定したパスワードを復旧できます。admin アカウントは、システム アド ミニストレータまたはスーパーユーザのアカウントです。

### 始める前に

- ファブリックインターコネクトのコンソールポートのいずれか1つを、コンピュータター ミナルまたはコンソールサーバに物理的に接続します。
- 2. 次の情報を入手します。
  - •ファブリック インターコネクトのファームウェア カーネル バージョン
  - •ファームウェア システム バージョン
  - プライマリリーダーシップロールを持つファブリックインターコネクトと、従属ファ ブリックインターコネクト

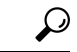

**ヒント** この情報を検索するには、Cisco UCS ドメインに設定されている任意のユーザアカウントを使用してログインします。

### 手順

**ステップ1** 下位のファブリック インターコネクトのコンソール ポートに接続します。

- **ステップ2** 従属ファブリック インターコネクトの場合は、次の手順を実行します。
  - a) Cisco UCS Mini の場合、ファブリックインターコネクトをシャーシスロットから引き抜き ます。それ以外の構成の場合は、ファブリックインターコネクトの電源をオフにします。
  - b) Cisco UCS Mini の場合、ファブリックインターコネクトをシャーシスロット内に戻しま す。それ以外の構成の場合は、ファブリックインターコネクトの電源をオンにします。

c) コンソールで次のいずれかのキーの組み合わせを押して、起動時に loader プロンプトを 表示させます。

```
•Ctrl+l
```

### • Ctrl+Shift+r

loader プロンプトを画面に表示するには、選択したキーの組み合わせを複数回押さなけ ればならない場合があります。

- **ステップ3** プライマリファブリックインターコネクトの電源を次のように再投入します。
  - a) Cisco UCS Mini の場合、ファブリックインターコネクトをシャーシスロットから引き抜き ます。それ以外の構成の場合は、ファブリックインターコネクトの電源をオフにします。
  - b) Cisco UCS Mini の場合、ファブリックインターコネクトをシャーシスロット内に戻しま す。それ以外の構成の場合は、ファブリックインターコネクトの電源をオンにします。
- **ステップ4** コンソールで次のいずれかのキーの組み合わせを押して、起動時にloaderプロンプトを表示 させます。
  - •Ctrl+l
  - Ctrl+Shift+r

1oader プロンプトを画面に表示するには、選択したキーの組み合わせを複数回押さなければ ならない場合があります。

**ステップ5** プライマリファブリックインターコネクトのカーネルファームウェアバージョンをブートします。

loader > boot /installables/switch/
kernel\_firmware\_version

例:

loader > boot
/installables/switch/ucs-6100-k9-kickstart.4.1.3.N2.1.0.11.gbin

loader > boot
/installables/switch/ucs-mini-k9-kickstart.5.0.3.N2.3.01a.bin

**ステップ6** config ターミナル モードを入力します。

Fabric(boot) # config terminal

ステップ7 admin パスワードをリセットします。

Fabric(boot)(config)# admin-password password

大文字と数字がそれぞれ1つ以上含まれる強力なパスワードを選択します。このパスワードは 空にできません。

新しいパスワードはクリアテキストモードで表示されます。

**ステップ8** config ターミナル モードを終了し、ブート プロンプトに戻ります。

ステップ9 プライマリ ファブリック インターコネクトのシステム ファームウェア バージョンをブートし ます。 Fabric(boot) # load /installables/switch/ system firmware version 例: Fabric(boot) # **load** /installables/switch/ucs-6100-k9-system.4.1.3.N2.1.0.211.bin Fabric(boot) # **load** /installables/switch/ucs-mini-k9-system.5.0.3.N2.3.01a.bin ステップ10 システム イメージがロードされたら、Cisco UCS Manager にログインします。 **ステップ11** 従属ファブリックインターコネクトのコンソールで、次の手順を実行してシステムを起動しま す。 a) 従属ファブリック インターコネクトのカーネル ファームウェア バージョンをブートしま す。 loader > boot /installables/switch/ kernel firmware version b) 従属ファブリック インターコネクトのシステム ファームウェア バージョンをブートしま す。 Fabric(boot)# load /installables/switch/ system firmware version ステップ12 Cisco UCS Manager と他の FI で新しいパスワードを同期します。 UCS-B # scope security UCS-B/security # set password

Enter new password: *New\_password* Confirm new password: *New\_password* UCS-B/security\* # commit-buffer

## クラスタ構成での Admin アカウント パスワードの復旧 Cisco UCS 6454 Fabric Interconnect

この手順により、ファブリック インターコネクトで初期システム セットアップの実行時に admin アカウントに設定したパスワードを復旧できます。admin アカウントは、システム アド ミニストレータまたはスーパーユーザのアカウントです。

### 始める前に

- ファブリックインターコネクトのコンソールポートのいずれか1つを、コンピュータター ミナルまたはコンソールサーバに物理的に接続します。
- 2. 次の情報を入手します。

• Cisco UCS 6454 Fabric Interconnect のイメージ

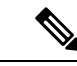

- (注) Cisco UCS 6454 Fabric Interconnect 別のカーネルとシステムイメージを持っていません。1 つの統一されたイメージがあります。
- ・プライマリリーダーシップロールを持つファブリックインターコネクトと、従属ファ ブリックインターコネクト

### $\mathcal{P}$

**ヒント** この情報を検索するには、Cisco UCS ドメインに設定されている任意のユーザアカウントを使用してログインします。

### 手順

- **ステップ1** 下位のファブリック インターコネクトのコンソール ポートに接続します。
- ステップ2 UCS-B(local-mgmt) # reboot

これにより、従属ファブリック インターコネクトがリブートします。 従属ファブリック インターコネクトの電源再投入を行うこともできます。

ステップ3 リブートしたら、コンソールで Ctrl+c キーを押して loader プロンプトを表示させます。 Ctrl+c

> loader プロンプトを画面に表示するには、選択したキーの組み合わせを複数回押さなければ ならない場合があります。

ステップ4 loader プロンプトで、次のコマンドを実行します。

loader > cmdline recoverymode=1

ステップ5 ファブリックインターコネクトでCisco UCS 6454 Fabric Interconnectイメージをブートします。 loader > boot /installables/switch/Cisco UCS 6454 FI Image 例: loader > boot

/installables/switch/ucs-6400-k9-system.7.0.3.N2.3.40.173.gbin

ステップ6 config ターミナル モードを開始します。

switch(boot) # config terminal

ステップ7 admin パスワードをリセットします。 switch(boot) (config) # admin-password New password 大文字と数字がそれぞれ1つ以上含まれる強力なパスワードを選択します。このパスワードは 空にできません。

新しいパスワードはクリアテキストモードで表示されます。

ステップ8 config ターミナル モードを終了して FI をリブートします。

switch(boot)(config)# exit
switch(boot)# exit

**ステップ9** ログインプロンプトが表示されるまで待ってから、新しいパスワードを使用してログインしま す。

> Cisco UCS 6400 Series Fabric Interconnect login: admin Password:New password

ステップ10 Cisco UCS Manager と他の FI で新しいパスワードを同期します。

UCS-B # scope security UCS-B/security # set password Enter new password: New\_password Confirm new password: New\_password UCS-B/security\* # commit-buffer

パスワード管理